# **Run CPU Detail Report in N-Able**

For when you get an alarm and you have to look at historical CPU usage data.

1. Go to server in mention from your alarm ticket. For ex this was Burstone Animal Hospital with PetPartners so ppbahny001. Click on the Monitoring tab:

|    | 📀 ppbahny        | /001                   |                   |         |          |                         |                   |          |                             |
|----|------------------|------------------------|-------------------|---------|----------|-------------------------|-------------------|----------|-----------------------------|
|    |                  | Intel(R) Xeon(R) CPU E | 5-2697 v3 @ 2.600 | SHz     |          |                         | Unknown           |          |                             |
|    | 🗐 DISK:          | 104.99 GB              |                   |         |          |                         | Servers - Windows |          |                             |
|    | MEMORY:          | 8.00 GB                |                   |         |          |                         | 10.4.2.175        |          |                             |
|    |                  | Microsoft Windows Se   | rver 2008 R2 Data | acenter |          | 🕹 LOGGED IN USER:       | PETPARTNERS\ppt   | ahny-009 |                             |
|    | 🕹 CUSTOMER NAME: | Pet Partners - 401 N B | road - Datacenter |         |          |                         | PRO 🚺 🐧           | 88 📀     | 41                          |
|    | Overview Tools   | Monitoring             | Asset             | Notes   | Settings | Remote Control Settings | Reports           |          |                             |
| t. |                  | <u> </u>               |                   |         | 0        | 0                       |                   |          |                             |
|    |                  |                        |                   |         |          |                         |                   |          | · · · · <del>· · ·</del> ·· |

2. Select CPU monitoring service:

| Overview | Tools           | Monitoring        | Asset        | Notes           | Setti      | ngs    | Remo | te Control Settings |
|----------|-----------------|-------------------|--------------|-----------------|------------|--------|------|---------------------|
| Status   | Association     | ns Service        | Templates    | Security Events | ;          |        |      |                     |
| ADD DE   | ELETE CREATE    | SERVICE TEMPLAT   | E SERVICE MC |                 |            |        |      |                     |
| Servi    | ce              |                   |              |                 | <b>▲</b> ▼ | Status | T    | Transition          |
| Ag       | ent Status      |                   |              |                 |            | 0      |      | 2017-Aug-17 02:35   |
| AV       | Defender Behav  | ioral Scan Events | i            |                 |            | 0      |      | 2017-Aug-17 02:35   |
| AV       | Defender Securi | ty Event          |              |                 |            | 0      |      | 2017-Aug-17 02:35   |
| AV       | Defender Status |                   |              |                 |            | 0      |      | 2017-Aug-17 02:35   |
| Clo      | ock Drift       |                   |              |                 |            | 0      |      | 2017-Aug-19 03:35   |
| C .      | nnectivity      |                   |              |                 |            | 0      |      | 2017-Aug-19 01:08   |
| CP       | u -             |                   |              |                 |            | 0      |      | 2017-Aug-17 02:35   |
| Di       | sk - C:         |                   |              |                 |            | 0      |      | 2017-Aug-17 02:35   |
| Dis      | sk - D:         |                   |              |                 |            | 0      |      | 2017-Aug-17 02:35   |
| Di       | sk I/OTotal     |                   |              |                 |            | 0      |      | 2017-Aug-25 01:21   |

#### 3. If recent your data is on this screen if not proceed to Reports tab:

| Status                  | Service Details      | Thresholds       | Self-Healing      | Reports        |                                                                                                    |
|-------------------------|----------------------|------------------|-------------------|----------------|----------------------------------------------------------------------------------------------------|
|                         |                      |                  |                   |                |                                                                                                    |
| SERV                    | ICE STATUS           |                  |                   |                |                                                                                                    |
| Current S               | atus: 🥝              |                  |                   |                |                                                                                                    |
| Scan Time<br>Transition | : 2017-Aug-25        | 07:21            |                   |                |                                                                                                    |
|                         |                      |                  |                   |                |                                                                                                    |
| 🗟 STAT                  | US DETAILS           |                  |                   |                |                                                                                                    |
|                         |                      |                  |                   |                | CPU Utilization by Top 5 Processes                                                                                                    |
| 20 -                    |                      |                  |                   |                |                                                                                                    |
| -                       |                      |                  |                   |                |                                                                                                    |
|                         |                      |                  |                   |                |                                                                                                    |
|                         |                      |                  |                   |                |                                                                                                    |
| 10 -                    |                      |                  |                   |                |                                                                                                    |
|                         |                      |                  |                   |                |                                                                                                    |
| -                       |                      |                  |                   |                |                                                                                                    |
| o -                     |                      |                  |                   | Ť              |                                                                                                    |
| 2017-08-2               | 5 04:36 2017-08-25   | 04:51 2017-08-   | 25 05:07 2017-0   | 1-25 05:22 20  | 7-08-25 05:37 2017-08-25 05:52 2017-08-25 06:06 2017-08-25 06:21 2017-08-25 06:36 2017-08-25 06:51 2017-08-25 07:07 2017-08-25 07:22    |
| CPU Ut                  | lization Top 5 Pro   | cesses           |                   |                |                                                                                                    |
|                         |                      |                  |                   |                | CPU Utilization by Top 5 Processes                                                                                                    |
| 3 -                     |                      |                  |                   |                |                                                                                                    |
|                         |                      |                  |                   |                |                                                                                                    |
| 2 -                     |                      |                  |                   |                |                                                                                                    |
|                         |                      |                  |                   |                |                                                                                                    |
|                         |                      |                  |                   |                |                                                                                                    |
|                         |                      |                  |                   |                |                                                                                                    |
|                         |                      |                  |                   |                |                                                                                                    |
| 0                       | 2017-08-25 04:36 201 | 7-08-25 04:51 20 | 17-08-25 05:07 20 | 17-08-25 05:22 | 2017-08-25 05:37 2017-08-25 05:52 2017-08-25 06:06 2017-08-25 06:21 2017-08-25 06:36 2017-08-25 06:31 2017-08-25 07:07 2017-08-25 07:22 |

# 4. Next click Show Config to edit time-frame:

| St     | atus S           | ervice Det   | ails     | Thresholds        | Self-Healing        | Reports   |
|--------|------------------|--------------|----------|-------------------|---------------------|-----------|
| Avail  | ability Of One S | Service On N | Aultiple | e Devices         |                     |           |
|        | Company N        | lame:        | 401 N    | l Broad - Datace  | nter                |           |
|        | Report:          |              | Availa   | ability Of One Se | rvice On Multiple D | )evices   |
| L      | Created on:      | :            | 2017-    | Aug-25 07:35      |                     |           |
| L      | Start Date a     | and Time:    | 2017-    | Aug-24 08:34      |                     |           |
|        | End Date ar      | nd Time:     | 2017-    | Aug-25 08:34      |                     |           |
| E      | Service:         |              | CPU      |                   |                     |           |
| ₹<br>C | Devices:         |              | ppba     | hny001 - Local A  | gent - CPU          |           |
| ONFIG  | AVAILAB          | ILITY O      | FON      | IE SERVICE        | ON MULTIPL          | E DEVICES |

CDI Ι Δ\/ΔΙΙ ΔRII ITV (%)

| Status          | Servio     | e Details                                                                                                    | Thresholds                                                                                                    | Self-He                      | aling | Reports |                                |  |
|-----------------|------------|----------------------------------------------------------------------------------------------------|----------------------------------------------------------------------------------------------------|------------------------------|-------|---------|--------------------------------|--|
| Availability Of | One Servio | e On Multiple                                                                                                    | Devices 🔽                                                                                                    |                              |       |         |                                |  |
| Start Date an   | nd Time:   | 2017-Aug-24                                                                                                    | -                                                                                                    | <b>at</b> 08:36              |       | •       |                                |  |
| End Date and    | Time:      | 2017-Aug-25                                                                                                    | •                                                                                                    | at 08:36                     |       | •       |                                |  |
| Service:        |            | CPU                                                                                                    |                                                                                                    |                              |       | •       |                                |  |
| Device:         |            | Available De                                                                                                    | evices                                                                                                    |                              |       |         | Selected Devices               |  |
|                 |            | ppaaega001<br>PPAAHMA00<br>ppaahnj001 -<br>PPAAHNY001<br>PPACAH002 -<br>PPACWC002<br>PPACWC002<br>PPAM001 - Lo<br>ppapecin001 | - Local Agent - C<br>1 - Local Agent - C<br>- Local Agent - C<br>1 - Local Agent - C<br>- Local Agent<br>- Local Agent - C<br>ocal Agent - CPU<br>- Local Agent - C | PU<br>CPU<br>PU<br>CPU<br>PU | Â     | >> F    | opbahny001 - Local Agent - CPU |  |
|                 |            | noavani001 -<br>Multiple                                                                                                    | Local Agent - CF<br>Graphs                                                                                                    | PU -                         | *     |         |                                |  |

### 5. Click view report at bottom left:

6. Change to raw data:

| Raw Monitored Data      |                               |
|-------------------------|-------------------------------|
| Company Name:           | 401 N Broad - Datacenter      |
| Report:                 | Raw Monitored Data            |
| Created on:             | 2017-Aug-25 07:39             |
| Service:                | CPU                           |
| Device/Service Instance | ppbahny001 - ppbahny001 - CPU |
|                         |                               |

#### 7. What we found:

| 2017-Aug-21 01:12 | Normal | 41 | V <mark>A</mark> VI_Logic     | W <mark>miPrvSE</mark>       | V <mark>e</mark> tLogicClient | agent            | svchost          | 2280 | 6720  | 6236 | 4020 | 1040 |
|-------------------|--------|----|-------------------------------|------------------------------|-------------------------------|------------------|------------------|------|-------|------|------|------|
| 2017-Aug-21 01:27 | Normal | 23 | WmiPrvSE                      | VetLogicClient               | agent                         | svchost          | System           | 6720 | 6236  | 4020 | 1040 | 4    |
| 2017-Aug-21 01:42 | Normal | 4  | SSCWindowsSer                 | VetLogicClient               | agent                         | System           | csinstallservice | 3404 | 6236  | 4020 | 4    | 3896 |
| 2017-Aug-21 01:57 | Normal | 3  | <mark>V</mark> etLogicClient  | 55CWindowsSen                | agent                         | csinstallservice | svchost          | 6236 | 3404  | 4020 | 3896 | 1040 |
| 2017-Aug-21 02:12 | Normal | 4  | VetLogicClient                | SS <mark>C</mark> WindowsSen | agent                         | csinstallservice | services         | 6236 | 3404  | 4020 | 3896 | 912  |
| 2017-Aug-21 02:27 | Normal | 26 | SSCWindowsSen                 | VetCollectProces             | VetLogicClient                | WmiPrvSE         | System           | 3404 | 16680 | 6236 | 6720 | 4    |
| 2017-Aug-21 02:42 | Normal | 12 | V <mark>e</mark> tLogicClient | agent                        | System                        | services         | csinstallservice | 6236 | 4020  | 4    | 912  | 3896 |

8. Export if needed or just copy and paste text since its html formatted:

| EXPORT                                                                                              |           |                                                            |                                                                                                    |           |                                                                                                    | ?                                                                                                    |                                                                                                    |                                                                                  |
|----------------------------------------------------------------------------------------------------|-----------|------------------------------------------------------------|----------------------------------------------------------------------------------------------------|-----------|----------------------------------------------------------------------------------------------------|----------------------------------------------------------------------------------------------------|----------------------------------------------------------------------------------------------------|----------------------------------------------------------------------------------|
|                                                                                                    |           |                                                            |                                                                                                    |           |                                                                                                    |                                                                                                    |                                                                                                    |                                                                                  |
|                                                                                                    |           |                                                            |                                                                                                    |           |                                                                                                    |                                                                                                    |                                                                                                    |                                                                                  |
| Formati                                                                                             | CSV       |                                                            |                                                                                                    |           |                                                                                                    | -                                                                                                    |                                                                                                    |                                                                                  |
| ronnat.                                                                                             | C3V       |                                                            |                                                                                                    |           |                                                                                                    |                                                                                                    |                                                                                                    |                                                                                  |
| Summary:                                                                                            | The repo  | ort displav                                                | s all of the u                                                                                                    | unmodifie | d. raw data                                                                                                    |                                                                                                    |                                                                                                    |                                                                                  |
| sanna ji                                                                                            | for a par | rticular ser                                               | vice in table                                                                                                    | e format. | a, i ani aata                                                                                                    |                                                                                                    |                                                                                                    |                                                                                  |
|                                                                                                    |           |                                                            |                                                                                                    |           |                                                                                                    |                                                                                                    |                                                                                                    |                                                                                  |
|                                                                                                    |           |                                                            |                                                                                                    |           |                                                                                                    |                                                                                                    |                                                                                                    |                                                                                  |
|                                                                                                    |           |                                                            |                                                                                                    |           |                                                                                                    |                                                                                                    |                                                                                                    |                                                                                  |
|                                                                                                    |           |                                                            |                                                                                                    |           |                                                                                                    |                                                                                                    |                                                                                                    |                                                                                  |
| File Name:<br>OK CA                                                                                 | Raw_Mo    | nitored_Da                                                 | ta_2017-Aug                                                                                                    | -25_07_39 |                                                                                                    |                                                                                                    |                                                                                                    |                                                                                  |
| File Name:<br>OK CA                                                                                 | Raw_Mo    | nitored_Da                                                 | ta_2017-Aug                                                                                                    | -25_07_39 |                                                                                                    |                                                                                                    |                                                                                                    |                                                                                  |
| File Name:<br>OK CA<br>fo put in ticket:                                                            | Raw_Mo    | nitored_Da                                                 | ta_2017-Aug                                                                                                    | -25_07_39 | Los                                                                                                    | Sur                                                                                                    | many                                                                                                    |                                                                                  |
| File Name:<br>OK CA<br>fo put in ticket:<br>Rest.log: > File: > > > > > > > > > > > > > > > > > > > | Raw_Mo    | nitored_Da                                                 | ta_2017-Aug<br>Date :<br>82517 08 44 24                                                                                                    | -25_07_39 | Iss<br>Cuentore Q                                                                                                    | <u>Sur</u><br>cau                                                                                                    | rmary<br>se it 1:30 am                                                                                                    |                                                                                  |
| File Name:                                                                                          | Raw_Mo    | nitored_Da                                                 | Date 0<br>82517 08 4524<br>82517 08 4524                                                                                                    | -25_07_39 | <u>128</u><br>Сцентноте Q<br>Сцентноте Q                                                                                                    | Sur<br>cau<br>stat                                                                                                   | rmary<br>se it 1:30 em<br>tus                                                                                                    |                                                                                  |
| File Name:                                                                                          | Raw_Mo    | nitored_Da                                                 | ta_2017-Aug                                                                                                    | -25_07_39 |                                                                                                    | Surra<br>cau<br>dat                                                                                                  | omary<br>see it 1:30 am<br>bus                                                                                                    |                                                                                  |
| File Name:                                                                                          | Raw_Mo    | nitored_Da<br>Created_Bz<br>KILL-NKENHI<br>JKORDEK         | ta_2017-Aug<br>Date :<br>825/17 08:422<br>825/17 08:423<br>(cause 81:30 am<br>@ \$ \$ \$ \$ \$ \$ \$ \$ \$ \$ \$ \$ \$ \$ \$ \$ \$ \$ \$                                                                                                    | .25_07_39 |                                                                                                    | 5an<br>ceu<br>sat                                                                                                    | omary<br>se it 1:30 am<br>ba<br>* 國왕 * 원 등                                                                                               |                                                                                  |
| File Name:                                                                                          | Raw_Mo    | nitored_Da<br>Crastel Br<br>KULANKEMH<br>JKORDEK<br>Summay | ta_2017-Aug<br>Date :<br>825/17 084524<br>825/17 084524<br>025/17 084524<br>825/17 084524<br>825/17 08454<br>825/17 08454<br>825/17 08454                                                                                                    | -25_07_39 |                                                                                                    | Sum<br>cou<br>sot                                                                                                    | mmacz<br>se it 1:30 am<br>bus<br>- (勝 두 1) 등<br>- (1)                                                                                    |                                                                                  |
| File Name:                                                                                          | Raw_Mo    | nitored_Da                                                 | ta_2017-Aug<br>Date :<br>825/17 08:422<br>825/17 08:423<br>825/17 08:423<br>825/17 08:425<br>825/17 08:425<br>825/17 08:425<br>825/17 08:425<br>825/17 08:425<br>825/17 08:425<br>825/17 08:425<br>825/17 08:425/17<br>825/17 08:425/17<br>825/17 08:425/17<br>825/1                                                                                                    | -25_07_39 | Taze<br>CLENTNOTE Q<br>CLENTNOTE Q<br>G<br>G<br>G<br>G<br>G<br>G<br>G<br>G<br>G<br>G<br>G<br>G<br>G<br>G<br>G<br>G<br>G<br>G<br>G                                                                                               | mu2<br>ceu<br>tete<br>tete<br>het<br>het<br>het<br>hete                                                              | mmary<br>se ft 120 em<br>tus<br>- 종종 + 원 특<br>csinstallservice<br>EPPscuthServic                                                         |                                                                                  |
| File Name:                                                                                          | Raw_Mo    | Casated Ba<br>Kasated Ba<br>Kasater Bar<br>Jacobeck        | ta_2017-Aug<br>Date :<br>825/17 08:4524<br>825/17 08:4524<br>825/17 08:4544<br>825/17 08:4544<br>825/17 0                                                                                                    | -25_07_39 | Tast<br>CLENTHOTE Q<br>CLENTHOTE Q<br>CLENTHOTE Q<br>GE QE IE Q S<br>For<br>VetLogeClent<br>VetLogeClent<br>VetLogeClent                                                                                                    | Sum<br>crev<br>atom<br>and<br>appent<br>appent<br>appent                                                             | emax<br>se it 130 am<br>ba<br>*  *  *  @<br>csinstalservice<br>EP8ecuntyServic                                                           |                                                                                  |
| File Name:                                                                                          | Raw_Mo    | Castal Br<br>KILLWEINH<br>JKOREK<br>Summay                 | ta_2017-Aug<br>Date :<br>555/07 00 44 24<br>552/07 00 44 24<br>525/07 00 44 24<br>525/07 00 44<br>525/07 00 44<br>525/07 00 44<br>52                                                                                                    | -25_07_39 | Tate<br>CLENTHOTE Q<br>CLENTHOTE Q<br>CLENTHOTE Q<br>CLENTHOTE Q<br>CLENTHOTE Q<br>CLENTHOTE CLENT<br>VetLogeClent<br>VetLogeClent<br>VAVLogeC                                                                                  | Sur<br>cau<br>atat<br>af<br>agent<br>agent<br>WmIPvSE                                                                | emax<br>se it 130 am<br>ha                                                                                                    | i) a<br>SJ<br>SJ                                                                 |
| File Name:                                                                                          | Raw_Mo    | Created_Da                                                 | Easter :<br>Easter :<br>Easte | 25_07_39  | Tat<br>CLENTNOTE Q<br>CLENTNOTE Q<br>CLENTNOTE Q<br>Q<br>Q<br>Q<br>Q<br>Q<br>Q<br>Q<br>Q<br>VelLogeClent<br>VelLogeClent<br>VelLogeClent<br>VelLogeClent<br>WmPvSE                                                              | Sur<br>cev<br>add<br>agent<br>agent<br>WmPvSE<br>VetLogicClent                                                       | emax<br>se it 1:0 em<br>to                                                                                                    | S)<br>S)<br>Sy<br>Sy<br>Sv                                                       |
| File Name:                                                                                          | Raw_Mo    | nitored_Da                                                 | La_2017-Aug<br>Date :<br>ESCIT 04:424<br>B2517 08:424<br>B2517 08:423<br>B2517 08:423<br>B2517 08:                                                                                                    | -25_07_39 | Tast<br>CLENTNOTE Q<br>CLENTNOTE Q<br>CLENTNOTE Q<br>CLENTNOTE Q<br>CLENTNOTE Q<br>CLENTNOTE Q<br>VelLogeClent<br>VelLogeClent<br>VelLogeClent<br>VelLogeClent<br>SSCWindowsSet<br>SSCWindowsSet                                | Sum<br>cov<br>dat<br>agent<br>agent<br>WmPvSE<br>VetLogicClent<br>VetLogicClent                                      | anax<br>as t 130 am<br>tu                                                                                                    | S)<br>S)<br>S)<br>SV<br>SV<br>S)                                                 |
| File Name:                                                                                          | Raw_Mo    | nitored_Da                                                 | ta_2017-Aug<br>Date =<br>055977 08-8428<br>055977 08-8428<br>055977<br>055977<br>055977<br>055977<br>055977<br>055977<br>055977<br>055977<br>055977<br>055977<br>055977<br>0                                                                                                    | -25_07_39 | Task   CLENTNOTE   CLENTNOTE   CLENTNOTE   QE   CE   VetLogsClent   VetLogsClent   VetLogsClent   VetLogsClent   VetLogsClent   VetLogsClent   VetLogsClent   VetLogsClent   VetLogsClent                                       | Sum<br>agent<br>agent<br>WmPvSE<br>VetLogicStert<br>VetLogicCtert<br>SSCMMdowsSer                                    | anacy<br>se it 130 am<br>ba<br>csinstallservice<br>EPSecurityServic<br>VetLogicClient<br>agent<br>agent<br>agent                         | S)<br>S)<br>S)<br>S)<br>S)<br>S)<br>S)<br>S)<br>S)<br>S)<br>S)                   |
| File Name:                                                                                          | Raw_Mo    | nitored_Da                                                 | ta_2017-Aug<br>Data :<br>B25917 04:42:4<br>825917 04:42:4<br>825917 04:42:4<br>825917 04:42:4<br>825917 04:42<br>825917 04:42<br>8                                                                                                    | 25_07_39  | Inse   CLENTHOTE   CLENTHOTE   CLENTHOTE   CLENTHOTE   CLENTHOTE   CLENTHOTE   CLENTHOTE   CLENTHOTE   CLENTHOTE   CLENTHOTE   CLENTHOTE   CLENTHOTE   VeltogeClent   VeltogeClent   VeltogeClent   VeltogeClent   VeltogeClent | Sur<br>etal<br>etal<br>agent<br>agent<br>WmPrv8E<br>VetLogicDient<br>VetLogicDient<br>SSCWindowsSer<br>SSCWindowsSer | smatz<br>se ft 130 em<br>tue<br>calinataliservice<br>EPSecurityService<br>EPSecurityService<br>agent<br>agent<br>agent<br>agent<br>agent | sv<br>S)<br>S)<br>S)<br>S)<br>S)<br>S)<br>S)<br>S)<br>S)<br>S)<br>S)<br>S)<br>S) |

#### **Related articles**

Error rendering macro 'contentbylabel'

parameters should not be empty